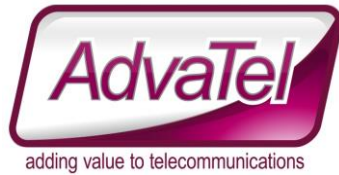

# **Omni Intelligence FAQ – Create New Historical Reports**

# Introduction

### Instructions

- 1. Logon to [WEBSITE] with appropriate credentials
- 2. Reports  $\rightarrow$  Historical
- 3. You are now presented with a list of existing Reports (if they exist). A new system with no reports created looks like

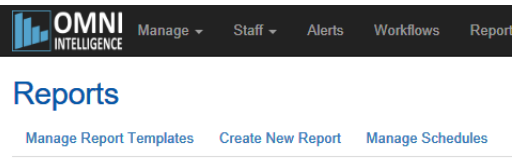

- 4. To create a new report, DO NOT click on the "create new report option"
- 5. Click on Manage Report Templates instead.
- 6. From here you can create a new report template.

## **Report Templates**

 Create New
 Manage Schedules
 Reports

 Name
 Service

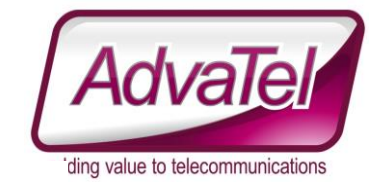

#### 7. Now click "Create New" and a template appears Report template

| ource                                                                                                    |                                    |
|----------------------------------------------------------------------------------------------------|------------------------------------|
| Connector agent                                                                                                    | Service                            |
| AlGroup PureCloud Connector Agent                                                                                                    | ✓ Ai Group PureCloud Configuration |
| eport                                                                                                    |                                    |
| Name                                                                                                    | Owner                              |
| Example Report (Queues)                                                                                                    | ExampleReportOwner *               |
| arameters<br>Report type                                                                                                    |                                    |
| Queues Report                                                                                                    | •                                  |
| Available fields                                                                                                    | Selected fields                    |
| Avg Abandon Time (Call)<br>Avg After Interaction Work Time (Call)<br>Avg Handle Time (Call)<br>Avg Queue Wait Time (Call)<br>Avg Talk Time (Call)<br>Avg Wait (Call)<br>Interactions Over SLA (Call)<br>Interactions Transferred(Call)<br>Longest Abandon Time (Call)<br>Percent Interactions Abandoned (Call)<br>Percent Interactions Abandoned (Call) |                                    |
|                                                                                                    | This field cannot be blank         |
| Select agents                                                                                                    | Queues     Select aueues           |
| Select agents age markup Bage orientation                                                                                                    | Select queues                      |
| Landscape                                                                                                    | · A4                               |
| Image                                                                                                    |                                    |
|                                                                                                    |                                    |

Save Back to List © 2018 - Omni-Intelligence

From here you have to choose your selections,